## 

You can update your personal information in Digital Banking with ease.

#### Step 1:

Start by clicking your **profile icon** in the top, right-hand corner.

Select **Profile** from the drop down.

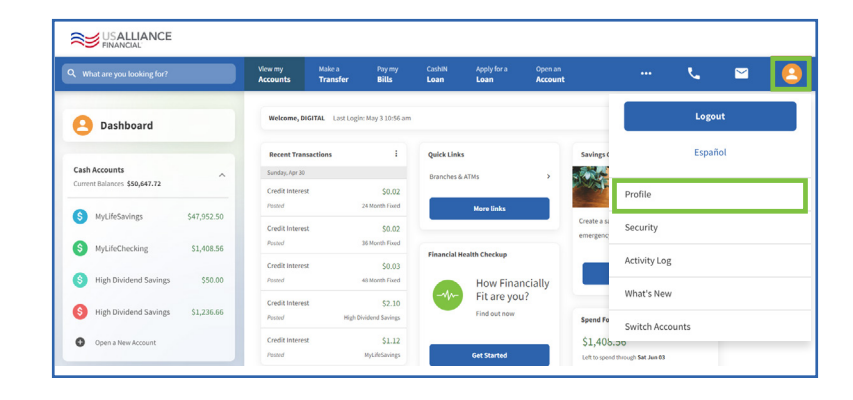

#### **Contact Information:**

When viewing the Contact Information page, you are able to make changes to your:

- Profile Image
- Primary & Secondary Emails
- Phone Numbers
- Addresses
- Temporary Mailing Address

Simply fill in the information you wish to update and click **Save Changes**.

| Q What are you looking for? | View my<br>Accounts | Make a<br>Transfer              | Pay my<br>Bills | Apply for a<br>Loan | Open an<br>Account | Documents<br>and Statements |  |  |  |  |  |
|-----------------------------|---------------------|---------------------------------|-----------------|---------------------|--------------------|-----------------------------|--|--|--|--|--|
| User Settings               | 8                   | Profile                         |                 |                     |                    |                             |  |  |  |  |  |
| Profile                     | Contact Ir          | Contact Information Preferences |                 |                     |                    |                             |  |  |  |  |  |
| Security                    |                     |                                 |                 |                     |                    |                             |  |  |  |  |  |
| Activity Log                | Profile In          | age                             |                 |                     |                    |                             |  |  |  |  |  |
| Switch Accounts             |                     |                                 |                 |                     |                    |                             |  |  |  |  |  |
| What's New                  |                     |                                 |                 |                     |                    |                             |  |  |  |  |  |
| •                           | O Add               | photo                           |                 |                     |                    |                             |  |  |  |  |  |
|                             | Personal            | Personal Details                |                 |                     |                    |                             |  |  |  |  |  |
|                             | Primary I           | mail (40 Characters             | Maoc)           |                     |                    |                             |  |  |  |  |  |
|                             | judd.me             | judd.meche@gmail.com            |                 |                     |                    |                             |  |  |  |  |  |
|                             | Vecifie             | © vertice                       |                 |                     |                    |                             |  |  |  |  |  |
|                             | Home Ph             | Home Phone (optional)           |                 |                     |                    |                             |  |  |  |  |  |
|                             | (203) 4             | d                               |                 |                     |                    |                             |  |  |  |  |  |
|                             | Mobile P            | Mobile Phone                    |                 |                     |                    |                             |  |  |  |  |  |
|                             | (203) 47            | 0-6676                          |                 |                     |                    |                             |  |  |  |  |  |
|                             | 🔮 Verifi            | d                               |                 |                     |                    |                             |  |  |  |  |  |
|                             | Work Ph             | ine (optional)                  |                 |                     |                    |                             |  |  |  |  |  |
|                             | (800) 43            | d                               |                 |                     |                    |                             |  |  |  |  |  |
|                             | Primary /           | ddress                          |                 |                     |                    |                             |  |  |  |  |  |
|                             | Home Ad             | dress                           |                 |                     | Home Address 2 (op | tional)                     |  |  |  |  |  |
|                             | 72A MAI             | N STREET                        |                 |                     |                    |                             |  |  |  |  |  |
|                             | Gity                |                                 |                 |                     | Country            |                             |  |  |  |  |  |
|                             | WESTFO              | RD                              |                 |                     | United States      | ~                           |  |  |  |  |  |
|                             | State               |                                 |                 |                     | ZIP Code           |                             |  |  |  |  |  |
|                             | ма                  |                                 |                 | ×                   | 01886              |                             |  |  |  |  |  |
|                             | G Add a             | Temporary Mailing A             | Address         |                     |                    |                             |  |  |  |  |  |

**USALLIANCE.ORG** 

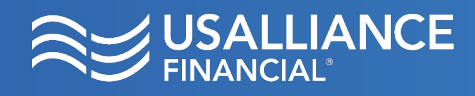

### Digital Banking Update Profile Information

#### **Preferences:**

When viewing the **Preference** page, you are able to make changes to your **Financial Wellness** and **Animation** settings.

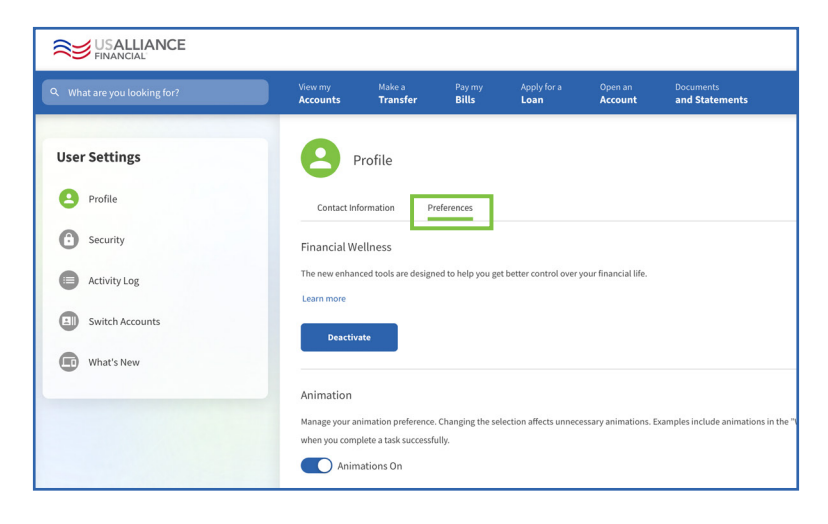

#### Security:

By selecting Security, under User Settings, you are able to make changes to your Credentials, Authentication, and Devices.

When viewing the **Credentials** page, you are able to make changes to your Username and Password.

When viewing the Devices page, you are able to:

- View your device login information
- Find out the last time you logged into your account
- Identify the city, state, and country you logged in from
- Determine when a device was first recognized logging in to your account
- Edit the name of the device

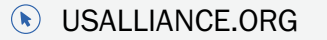

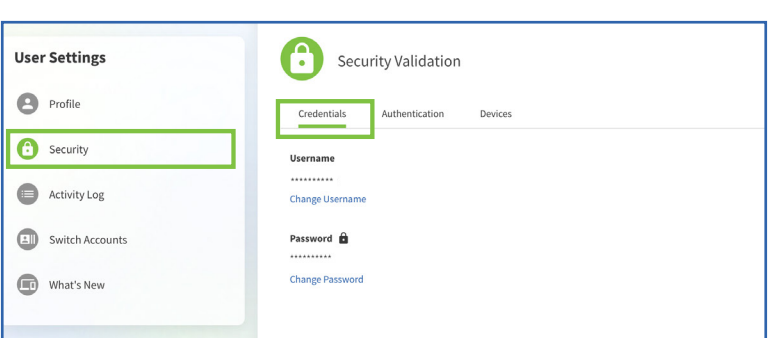

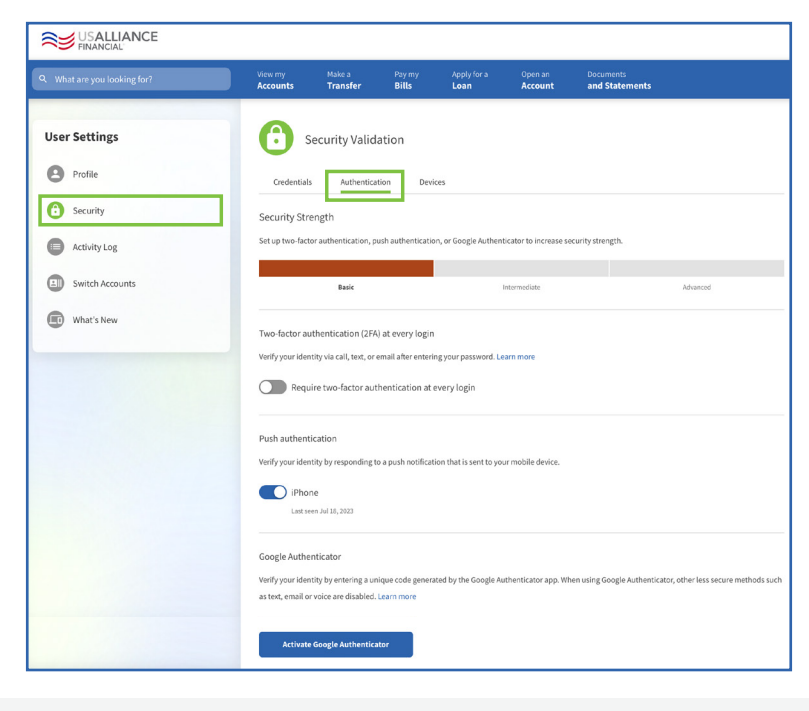

#### @USALLIANCEFCU

Federally insured by NCUA | Equal Housing Lender ©2023 USALLIANCE Federal Credit Union. All rights reserved.

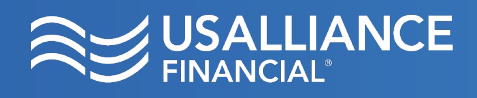

# Digital Banking Update Profile Information

#### **Activity Log:**

By selecting **Activity Log**, under **User Settings**, you are able to view when you logged into and out of your account. The device, IP address, date and time are listed and updated as activity occurs.

| Q What are you looking for?                     | View my<br>Accounts                     | Make a<br>Transfer | Pay my<br>Bills | Apply for a<br>Loan | Open an<br>Account | Documents<br>and Statements |  |  |  |  |
|-------------------------------------------------|-----------------------------------------|--------------------|-----------------|---------------------|--------------------|-----------------------------|--|--|--|--|
| User Settings Profile                           |                                         | ctivity Log        |                 |                     |                    |                             |  |  |  |  |
| Security                                        | Q. Search                               |                    |                 |                     |                    |                             |  |  |  |  |
| Activity Log     Switch Accounts     What's New | Tuesday, Ju<br>Login<br>Success         | il 18              |                 |                     |                    | 🖾 Mac OS                    |  |  |  |  |
|                                                 | - Logoff<br>Success                     |                    |                 |                     |                    | I Mac OS                    |  |  |  |  |
|                                                 | ← Login<br>Success                      |                    |                 |                     |                    | A Mac OS                    |  |  |  |  |
|                                                 | - Login<br>Success                      |                    |                 |                     |                    | Apple iPhone                |  |  |  |  |
|                                                 | <ul> <li>✓ Login<br/>Success</li> </ul> |                    |                 |                     |                    | A Mac OS                    |  |  |  |  |
|                                                 | ▼ Login<br>Success                      |                    |                 |                     |                    | Apple iPhone                |  |  |  |  |
|                                                 | Login<br>Success                        |                    |                 |                     |                    | 🖽 Mac OS                    |  |  |  |  |
|                                                 | Login<br>Success                        |                    |                 |                     |                    | 🖾 Mac OS                    |  |  |  |  |
|                                                 |                                         |                    |                 | :                   | Show More          |                             |  |  |  |  |

Pay m Bills

Make a

Switch Accounts

Add Accoun

#### **Switch Accounts:**

By selecting **Switch Accounts**, under **User Settings**, you are able to add an account to switch to should you have another set of credentials for another USALLIANCE account.

When selecting **Add Switch Account**, a pop-up window will appear for you to enter your other set of credentials.

Select **Continue** to complete the process.

#### What's New:

By selecting **What's New**, under **User Settings**, you are able to view any updated information in regards to your digital banking experience.

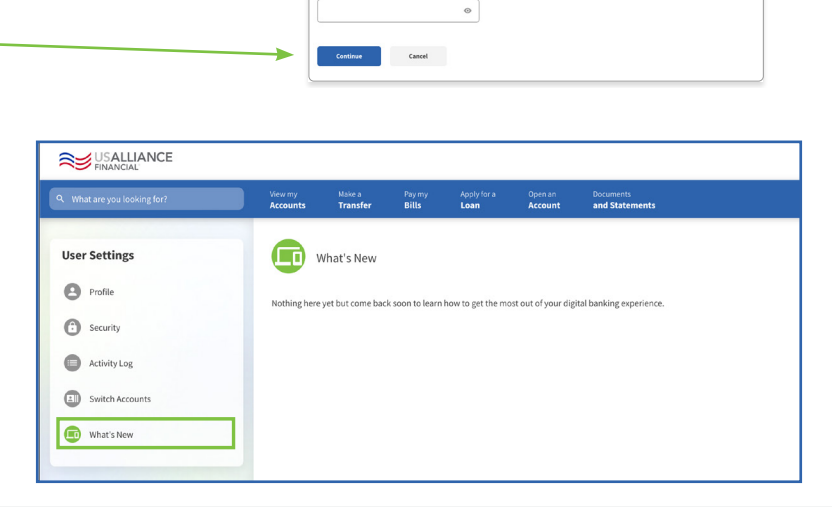

USALLIANCE.ORG

#### O G @USALLIANCE

User Settings

Profile

Security

Activity Log
 Switch Accounts

What's New

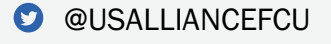

Federally insured by NCUA | Equal Housing Lender ©2023 USALLIANCE Federal Credit Union. All rights reserved. Add Switch